## คู่มือการตั้งค่าโปรแกรม Outlook บนเครื่อง Mac ตั้งค่าแบบ POP3

1. เปิดโปรแกรม Outlook

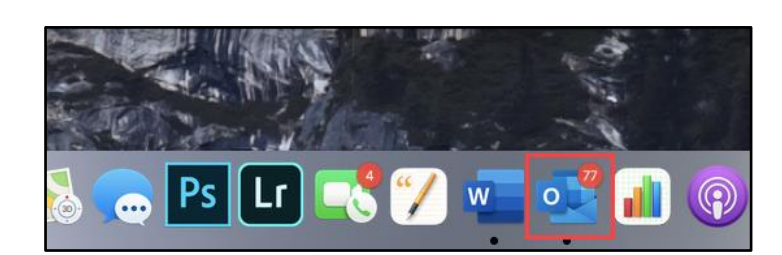

2. ตรวจสอบโหมดการทำงานของ Outlook หากแสดงเป็น "Outlook ใหม่" ให้เลื่อนปิด

|     | Outlook          | ไฟล์   | แก้ไข | มุ่มมอง | ข้อความ | ຽປແນນ     | เครื่องมือ | หน้าต่าง | วิธีใช้        |                                                  | A (1) | * 🔶 31% 🕞 | a. 18:06 C   | λ 🔕 :      | E               |
|-----|------------------|--------|-------|---------|---------|-----------|------------|----------|----------------|--------------------------------------------------|-------|-----------|--------------|------------|-----------------|
| • • |                  |        |       |         |         |           |            |          |                | ุ จัมหา                                          |       |           | Outlook ใหม่ |            | 5               |
| ≡   | ับ ข้อค          | าวามให | าม่   |         | 🗊 ສນ    | 🗇 កើមព    | ms Co      | ข้าย 🏳   | ( ตั้งค่าสถานะ | 🖻 ทำเครื่องหมายว่ายังไม่ได้อ่าน 🗘 <b>ชิงค์ …</b> |       |           | ปิดประสบการ  | ณ่การแสดงเ | ด้วอย่าง<br>(F) |
| ~ 5 | <u>เฮการโปรด</u> |        |       |         | โฟกัส   | แล้ว อื่า | aŋ 2       | Ŧ        | ¢              |                                                  |       |           |              |            |                 |

เลือก "สลับกลับไป"

|                                                                                                    | เปิด Outlook อีกครั้ง                                                                                           |                       |  |  |  |
|----------------------------------------------------------------------------------------------------|----------------------------------------------------------------------------------------------------|-----------------------|--|--|--|
| <b>ก่อนดุณจะ</b><br>เรามีคำถามต่ว                                                                                                    | ก่อนคุณจะไป<br>เรามีคำถามต่วมสองข้อ                                                                             |                       |  |  |  |
| ต้องการทราบเมื่อมีฟีเจอร์เท้<br>หรือไม่<br>เลือกฟีเจอร์ที่คุณสนใจอยู่ด้                                                                                           | <mark>มเดิมพร้อมใช้งาน</mark><br>เนล่างและ Outlook จะแจ้งให้คุ                                                  | ณทราบเมื่อพร้อมใช้งาน |  |  |  |
| งาน                                                                                                    | บันทึกย่อ                                                                                                    | S/MIME                |  |  |  |
| ប័ល្ឃឌី iCloud                                                                                                    | ที่เก็บถาวรแบบ                                                                                                  |                       |  |  |  |
| อะไรทำให้คุณตัดสินใจสลับ                                                                                                    | กลับไป                                                                                                    |                       |  |  |  |
| ีเราไม่อยากเห็นคุณจากไป แต่เ                                                                                                    | ราอยากทราบว่าเหตุใดคุณจึงเลิกใช้ง                                                                               | าน                    |  |  |  |
| ขอขอบคุณที่สละเวลาเพื่อให้คำดิชม                                                                                                    | เของคุณกับ Microsoft!                                                                                           |                       |  |  |  |
| ความเป็นส่วนดัวของคุณเป็นสิ่งสำเ<br>สลับกลับไป                                                                                                    | ຳັญสำหรับเรา<br>ຍກເລີກ                                                                                          |                       |  |  |  |
| บัญชี iCloud<br>อะไรทำ ให้คุณตัดสิน ใจสลับ<br>เขาไม่อยากเห็นคุณจากไป แต่เ<br>ขอขอยบคุณที่สละเวลาเพื่อ ให้คำลิยา<br>ความเป็นส่วนด้วยองคุณเป็นสิ่งสำค<br>สลับกลับไป | ที่เก็บถาวรแบบ<br>กลับไป<br>กอยากทราบว่าเหตุใดคุณจึงเล็กให้ง<br>เของคุณกับ Microsoft!<br>อิญสำหรับเรา<br>ยกเลิก | nu                    |  |  |  |

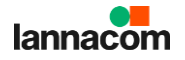

เลือก "ปิด"

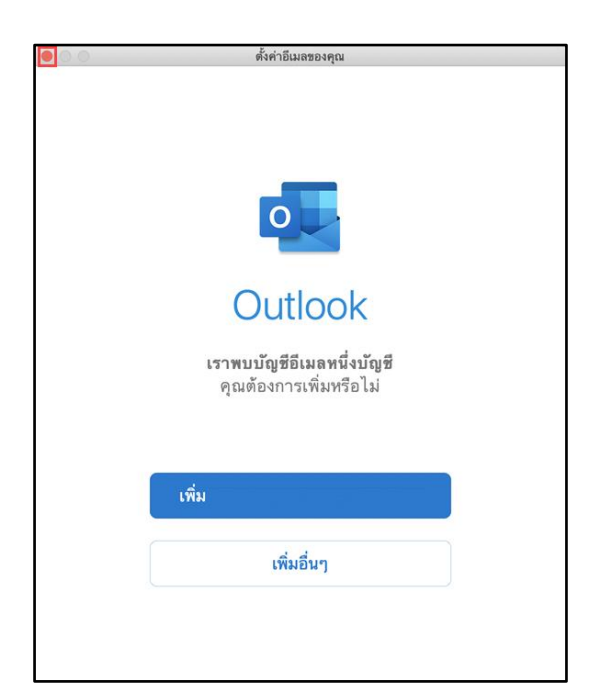

หากพบข้อความแสดงข้อผิดพลาดต่อไปนี้ให้สลับโหมดการทำงานของ Outlook ก่อนตั้งค่า

|                              | เพิ่มบัญชีผู้ใช้                                                                                                    |          | เพิ่มบัญชีผู้ใช้                                                                                               |      |
|------------------------------|----------------------------------------------------------------------------------------------------|----------|----------------------------------------------------------------------------------------------------|------|
| $\langle \leftarrow \rangle$ | ไม่ไช่ Exchange ไฮ์ไทม                                                                                                    | $\times$ |                                                                                                    |      |
|                              |                                                                                                    |          | ขออภัย เราไม่พบสิ่งที่ตรงกัน<br>กรุณาเลือกผู่ไห้บริการสำหรับ<br>mukensoft.ouu@kmutt.ac.th<br>ได้รับการสบับสบุน |      |
| 2<br>mi                      | Exchange ไม่ได้รับการสมับสนุน<br>ไม่สามารถเพิ่ม mukensoft.ouu@kmutt.ac.th<br>กนะนี้ Outlook ใหม่สนับสนุนบัญชี Office 365, Outlook.com,<br>iCloud และ Google เท่านั้น ถ้าคูอต้องการเพิ่ม<br>ikensoft.ouu@kmutt.ac.th ให้สลับกลับไปยัง Outlook มาตรฐาน | ich      | Doud IM                                                                                                    | мар  |
|                              | ตกลง<br>สลับกลับไป                                                                                                    | E        | ເຮັງງ ນີ້<br>Nange Yahoo                                                                                       |      |
|                              | ต้องการความช่วยเหลือใช่ไหม ติดต่อฝ่ายสนับสนุน                                                                                                    | ต้อง     | งการความช่วยเหลือใช่หรือไม่ ติดต่อฝ่ายสนับ                                                                     | สนุน |

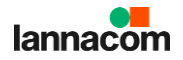

3. ตรวจสอบว่าโปรแกรม Outlook ตั้งค่าโหมคการทำงานเป็นโหมคคั้งเคิม

| 🗯 Outlook ไฟล์ แ             | ก้ไข มุมมอง ข้อความ รูปแบบ เครื่องมือ หน้าต่าง                               | วิธีใช้                                                            | 😋 🖪 🕴 🛜 32% 🗈 a. 18:01 ् 🖏 📰 |
|------------------------------|------------------------------------------------------------------------------|--------------------------------------------------------------------|------------------------------|
| මෙ.මෙ.ම . <del>.</del> ලෙ.ළ  | ș                                                                            | กล่องจดหมายเข้า                                                    | Outlook ใหม่ 🧊 🔍 ดับหา       |
| หน้าแรก จัดการ เครื่องมี     | Ð                                                                            |                                                                    | 0                            |
| อัเมล รายการ ลบ<br>โหม่ โหม่ | พายากลับ สอยากลับ สร้าชสมบมก<br>หัวขมด                                       | α<br>α<br>α<br>α<br>α<br>α<br>α<br>α<br>α<br>α<br>α<br>α<br>α<br>α |                              |
| ✓ บนคอมพิวเตอร์ของฉัน        | โดย: การสนทนา 🗸 🤟                                                            |                                                                    |                              |
| 🖂 กล่องจดหมายเข้า            |                                                                              |                                                                    |                              |
| 🖗 แบบร่าง                    |                                                                              |                                                                    |                              |
| ⊳ ส่งแล้ว                    |                                                                              |                                                                    |                              |
| 🔟 รายการที่ถูกลบ             |                                                                              | ไม่ได้เลือกการสนทนาไว้                                             |                              |
| 🛛 Junk Email                 |                                                                              |                                                                    |                              |
|                              | <b>กล้องจดหมายเข้าของคุณว่างเปล่า</b><br>เพิ่มบัญซีผู้ไข้เพื่อเริ่มต้นใช้งาน |                                                                    |                              |

4. เลือก "เครื่องมือ" และ "บัญชีผู้ใช้"

| Ś. | Outlook ไฟล์ แก้ | ไข มุมมอง ที่ด้ | คิดต่อ รูปแบบ | เครื่องมือ หน้าเ               | ค่าง วิธีใช้  |        |
|----|------------------|-----------------|---------------|--------------------------------|---------------|--------|
|    |                  |                 |               | ซิงค์                          | ^#K           |        |
|    |                  |                 | _             | โฟลเดอร์ IMAF                  |               |        |
| =  | 💄 ผู้ดิดต่อใหม่  | 🔿 จัดประเภท     | า 🖉 แก้ไข     | การตอบกลับอัง<br>โฟลเดอร์สาธาร | าโนมัติ<br>ณะ | (i) um |
|    | Contacts         |                 | ก็เมล         | <b>กฎ</b><br>การกำหนดลักษ      | ณะของอีเมลขอะ |        |
|    |                  |                 |               | บัญชีผู้ใช้                    |               |        |
|    |                  |                 |               | 🗸 Outlook ใหม่                 |               |        |
|    |                  |                 |               | รับ Add-in                     |               |        |
|    |                  |                 |               |                                |               |        |

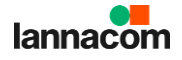

5. คลิก "+" เลือก "บัญชีผู้ใหม่..."

| ๑<br>สดงทั้งหมด                                                         | บัญชีผู้ใช้               |                                                 |
|-------------------------------------------------------------------------|---------------------------|-------------------------------------------------|
| บัญชีเริ่มต้น<br>๏ <b>mukensoft.ouu@km</b><br>mukensoft.ouu@kmutt.ac.th | <b>B</b> C                | mukensoft.ouu@kmutt.ac.th<br>Microsoft Exchange |
|                                                                         | คำอธิบายบัญชีผู้ใช้:      | mukensoft.ouu@kmutt.ac.th                       |
|                                                                         | ช้อมูลส่วนบุคคล           |                                                 |
|                                                                         | ชื่อ-นามสกุล:             |                                                 |
|                                                                         | ที่อยู่อีเมล:             | mukensoft.ouu@kmutt.ac.th                       |
|                                                                         | การรับรองความถูกต้อง      |                                                 |
|                                                                         | วิธีการรับรองความถูกต้อง: | ชื่อผู้ใช้และรทัสผ่าน 📀                         |
|                                                                         | ชื่อผู้ใช้:               | mukensoft.ouu@kmutt.ac.th                       |
|                                                                         | รทัสผ่าน:                 | •••••                                           |
|                                                                         |                           |                                                 |
|                                                                         |                           |                                                 |
|                                                                         |                           |                                                 |
|                                                                         |                           |                                                 |
|                                                                         |                           |                                                 |
|                                                                         |                           |                                                 |
| +                                                                       |                           | D M(14                                          |
| บัญชีใหม่                                                               | 2020: 11/9/20             |                                                 |
| บริการโดเรกทอรี<br>Issue 172/2                                          | 2020 เมื่อวันที่ 9 กั     |                                                 |

กรอกชื่ออีเมล์แล้วคลิก "คำเนินการต่อ"

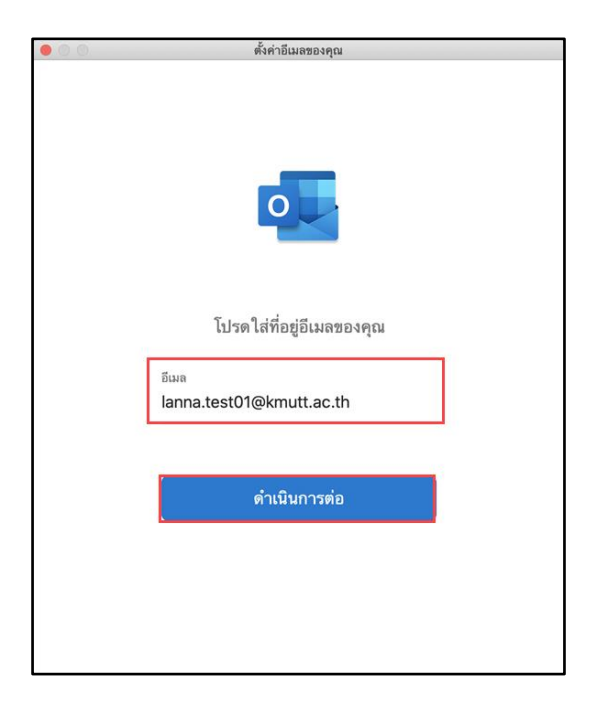

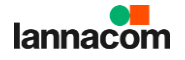

7. เลือกประเภทการเชื่อมต่อเป็น "IMAP/POP"

| • 0 •      |                         | ตั้งค่าอีเมลของคุณ                                 |               |  |
|------------|-------------------------|----------------------------------------------------|---------------|--|
| $(\times)$ |                         |                                                    |               |  |
|            | <mark>តើ</mark><br>lann | <mark>อกผู้ให้บริการสำห</mark><br>a.test01@kmutt.a | รับ<br>ac.th  |  |
|            | Office 365              | Outlook.com                                        | Exchange      |  |
|            | Google                  | iCloud                                             | Yahoo Mail    |  |
|            |                         | ІМАР/РОР                                           |               |  |
|            | ต้องการความ             | ช่วยเหลือใช่ใหม <b>ดิดด่</b> ะ                     | มฝ่ายสนับสนุน |  |

8. กรอกรายละเอียดการเชื่อมต่อดังนี้

ชนิด: POP

ที่อยู่อีเมล์: ชื่อที่อยู่อีเมล์

ชื่อผู้ใช้: ชื่อที่อยู่อีเมล์

รหัสผ่าน: รหัสผ่านการใช้งานอีเมล์

เซิร์ฟเวอร์บาเข้า: mail-hybrid.kmutt.ac.th

พอร์ต: 995

ใช้ SSL เพื่อเชื่อมต่อ (แนะนำ): เลือก

เซิร์ฟเวอร์ขาออก: mail-hybrid.kmutt.ac.th

พอร์ต: 587

ใช้ SSL เพื่อเชื่อมต่อ (แนะนำ): เลือก คลิก "เพิ่มบัญชี"

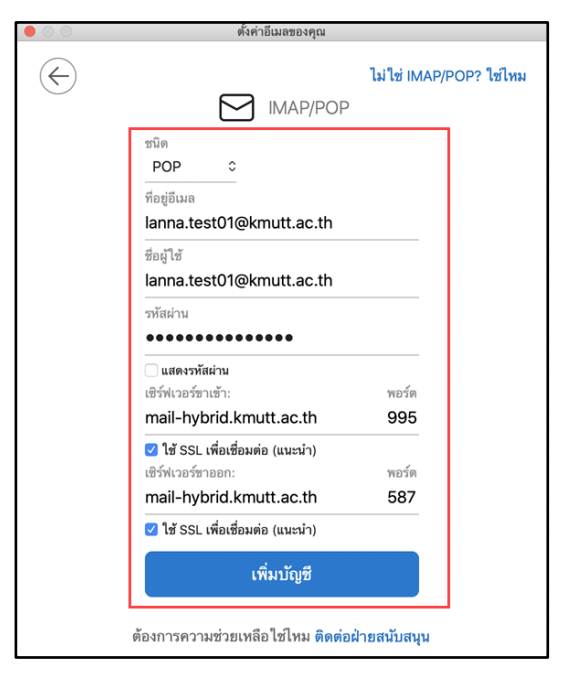

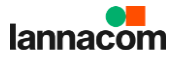

## 9. คลิกเสร็จสิ้น

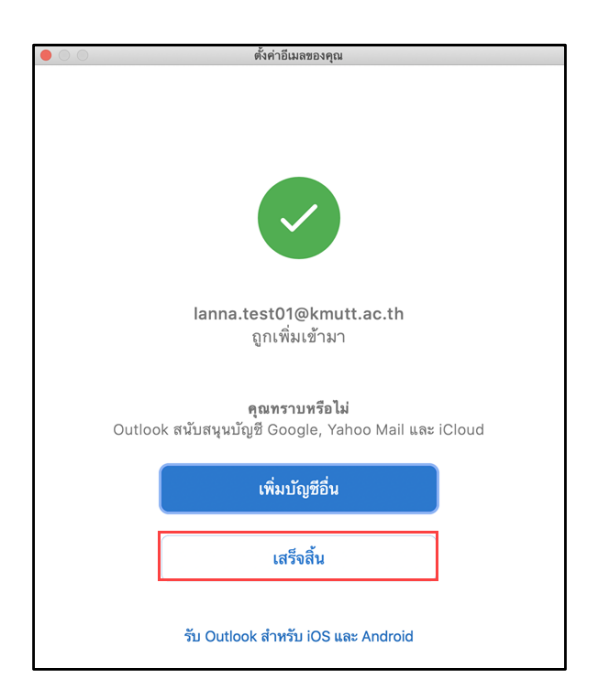

10. คลิกปิด

|                                                                        | ú                    | ัญชีผ้ใช้                                   |   |        |
|------------------------------------------------------------------------|----------------------|---------------------------------------------|---|--------|
| แสดงทั้งหมด                                                            |                      |                                             |   |        |
|                                                                        |                      |                                             |   |        |
| บัญซีเริ่มต้น<br><b>lanna.test01@kmutt</b><br>lanna.test01@kmutt.ac.th |                      | lanna.test01@kmutt.ac.th<br>บัญชีผู้ไข้ Pop |   |        |
|                                                                        | กำอธิบายบัญชีผู้ใช้: | lanna.test01@kmutt.ac.th                    |   |        |
|                                                                        | ข้อมูลส่วนบุคคล      |                                             |   |        |
|                                                                        | ชื่อ-นามสกุล:        | Honey                                       |   |        |
|                                                                        | ที่อยู่อีเมล:        | lanna.test01@kmutt.ac.th                    |   |        |
|                                                                        | ข้อมูลเชิร์ฟเวอร์    |                                             |   |        |
|                                                                        | ชื่อผู้ใช้:          | lanna.test01@kmutt.ac.th                    |   |        |
|                                                                        | รหัสผ่าน:            | •••••                                       |   |        |
|                                                                        | เซิร์ฟเวอร์ขาเข้า:   | mail-hybrid.kmutt.ac.th                     | : | 995    |
|                                                                        |                      | 🗌 แทนที่พอร์ตเริ่มต้น                       |   |        |
|                                                                        |                      | 🗹 ใช้ SSL เพื่อเชื่อมต่อ (แนะนำ)            |   |        |
|                                                                        | เซิร์ฟเวอร์ขาออก:    | mail-hybrid.kmutt.ac.th                     | : | 587    |
|                                                                        |                      | 🗹 แทนที่พอร์ตเริ่มต้น                       |   |        |
|                                                                        |                      | ไข้ SSL เพื่อเชื่อมต่อ (แนะนำ)              |   |        |
|                                                                        |                      | W ANDIR HARMAN                              |   |        |
|                                                                        |                      |                                             |   |        |
|                                                                        |                      |                                             |   | ขันสูง |
| +• - •                                                                 |                      |                                             |   |        |

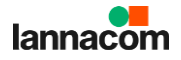

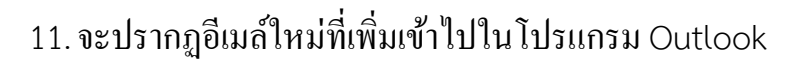

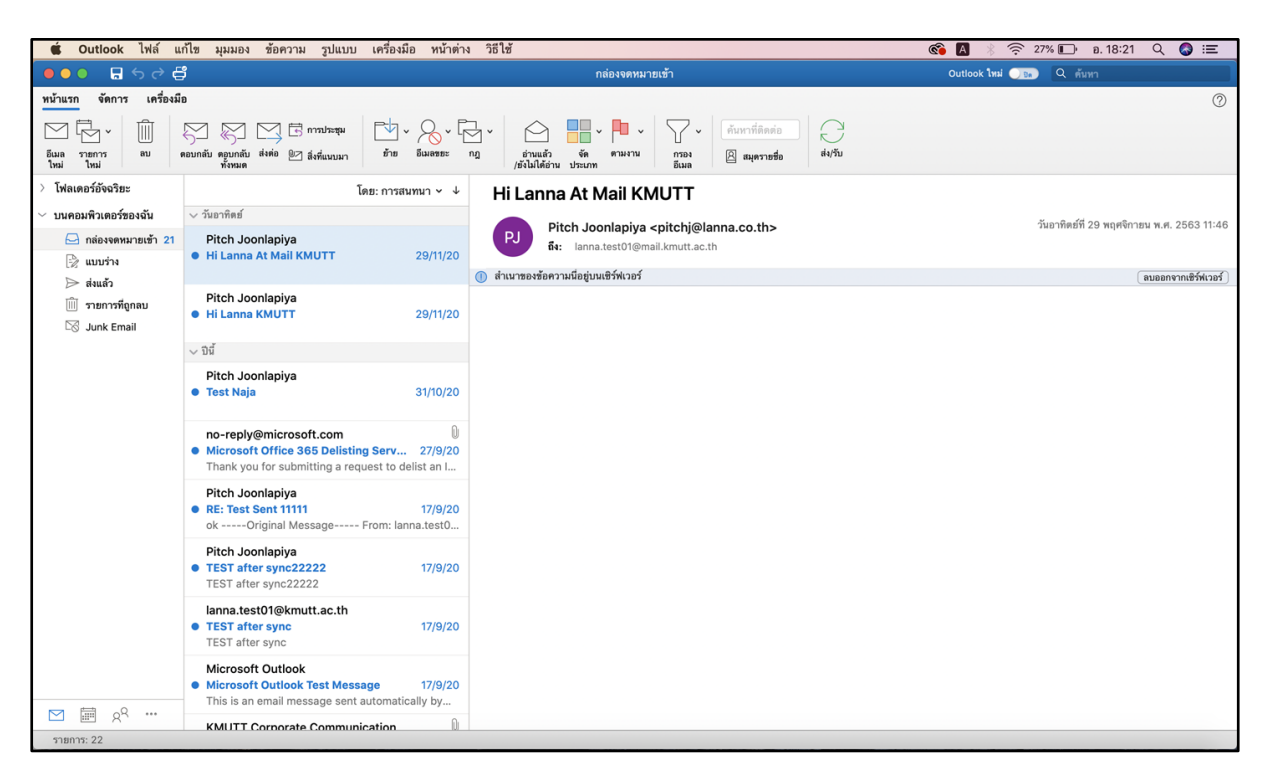

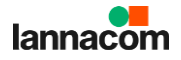